## **REGISTRAR ENVIO DE PROCESSO [MESA VIRTUAL]**

1) Acesse <u>https://sig.ifrs.edu.br/sipac/</u>. Entre com seus dados de usuário (CPF) e senha.

| O sistema (          | diferencia letras maiúsculas de mir | ATENÇÃO!<br>núsculas APENAS na senha, portan<br>no cadastro.                            | nto ela deve ser digitada da mesma ma | ineira que                  |
|----------------------|-------------------------------------|-----------------------------------------------------------------------------------------|---------------------------------------|-----------------------------|
| SIGAA<br>(Acadêmico) | SIPAC<br>(Administrativo)           | SIGRH<br>(Recursos Humanos)                                                             | SIGPP<br>(Planejamento e Projetos)    | SIGAdmin<br>(Administração) |
| Portal Público       | Portal Público                      | Portal Público                                                                          |                                       |                             |
|                      | Esquece<br>Entrar no S              | eu a senha? Clique aqui para rec<br>Sistema                                             | uperá-la.                             |                             |
|                      | Usu                                 | ário: 0000000000                                                                        |                                       |                             |
|                      | Se                                  | nha: ••••••                                                                             |                                       |                             |
|                      | cas                                 | Servidor,<br>so ainda não possua cadastro no S<br>clique no link abaixo.<br>Cadastre-se | SIPAC,                                |                             |

Figura 1: Tela de acesso ao SIPAC

2) Clique em (1) Módulos e, em seguida, selecione o módulo (2) Protocolo.

| IFRS - S        | SIPAC - Adminis              | trativo                                                                                                    |                                   |                                 | Ajuda? Ten                | npo de Sessão: 01:30 | MUDAR DE SISTEMA                      | <b>V</b> SAIR           |
|-----------------|------------------------------|----------------------------------------------------------------------------------------------------|-----------------------------------|---------------------------------|---------------------------|----------------------|---------------------------------------|-------------------------|
| GUILHERM        | E GARCIA TEIXEIRA            |                                                                                                    |                                   | 1)                              | 🥑 Módulos                 | s 🚯 Caixa            | Postal 🏷 Abrir                        | Chamado                 |
| COOR -          | E STOTIO DOOLUEUT            |                                                                                                    |                                   | Módulos do STPAC                | /                         | · · · · · ·          | · · · · · · · · · · · · · · · · · · · |                         |
| Mód             | Módulos                      |                                                                                                    |                                   |                                 |                           | 1                    | PORTAIS                               |                         |
| Ace<br>Info     | Acesso à<br>Informação       | Atendimento de<br>Requisições                                                                                                    | Almoxarifado                      | A ditoria e Controle<br>Interno | <b>Biblioteca</b>         | Boletim de Serviços  | Portal Administrativo                 | ministrativo            |
| Bo              | Bolsas                       | Catálogo de<br>Materiais                                                                                                    | Comprz de Mat.<br>Info: nacionais | Editora                         | Compras<br>Compartilhadas | Compras              | Rortal da Direção<br>Centro/Hospital  | ia Direção<br>/Hospital |
| Lici            | Licitação                    | Compras -<br>Registros de Pruços                                                                                                    | Contratos                         | Projetos/Convênios              | Faturas                   | Infraestrutura       | Portal da Fundação                    | ) Fundação              |
| Liquid          | Liquit de                    | 2) gamento                                                                                                    | <b>D</b> DO                       | Bagamento Online                | Patrimônio Móvel          | Patrimônio Imóvel    | Bortal da Reitoria                    | la Reitoria             |
| Pro             | Protocolo                    | Contraction Contraction Contra | Segurança do<br>Tiabalho          | (3)<br>Transportes              | Planejamento de<br>Obras  |                      |                                       |                         |
|                 | OUTROS SIST                  | EMAS                                                                                                    |                                   |                                 |                           |                      |                                       |                         |
| Outi<br>Sistema | Sistema Acadêmico<br>(SIGAA) | Sistema de Rec.<br>Humanos (SIGRH)                                                                                                    | Planejamento<br>(SIGPP)           | SIGAdmin                        |                           |                      |                                       |                         |
| (SI             |                              |                                                                                                    |                                   |                                 |                           | 1                    |                                       |                         |

Figura 2: Acesso ao módulo de protocolo

3) Acesse a **Mesa Virtual** do SIPAC Protocolo.

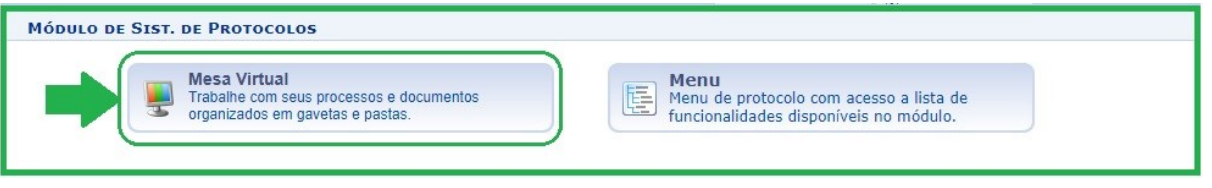

Figura 3: Acesso - Mesa virtual

4) Ao acessar a Mesa Virtual, no lado direito da página inicial selecione a opção Processos na Unidade.

| 倄 Μόσυι    | o de Protoco   | LO > 🖵 MES | a Virtual  |         |               |              |                      |                                                                                                    |   |
|------------|----------------|------------|------------|---------|---------------|--------------|----------------------|----------------------------------------------------------------------------------------------------|---|
| Processos  | Documentos     | Despachos  | Memorandos | Arquivo | Administração | Procuradoria | Consultas/Relatórios |                                                                                                    |   |
| P MES      | SA VIRTUAL     |            |            |         |               |              |                      | PROCESSOS PENDENTES DE RECEBIMENTO NA UNIDADE                                                                      | ۲ |
| <b>.</b> π | DDOS DA UNIDAI | DE         | •          |         |               |              |                      | PROCESSOS<br>PROCESSOS PENDENTES DE RECEBIMENTO NA UNIDADE<br>PROCESSOS ABERTOS NA UNIDADE<br>PROCESSOS NA UNIDADE |   |

Figura 4: Processos na Unidade

5) Selecione o(s) processo(s) que deseja Registrar o Envio e clique em Enviar Processos Selecionados no lado direito da tela.

| MESA VIRTUAL |                                            |                      | PROCESSOS N | IA UNIDADE |                  |   |
|--------------|--------------------------------------------|----------------------|-------------|------------|------------------|---|
| TODOS V      | TODOS DA UNIDADE                           |                      |             | Envia      | r Drocossos Sola |   |
| 🕞 TODOS 🚺 4  | Mostrar 10 V Processos                     | 2 Itens Selecionados |             | 2          | 5 <b>5 4</b>     |   |
|              | Processo                                   | Equipe               | Prazo       | Natureza   | Situação         |   |
|              | 23419.000358/2020-88<br>AUXÍLIO-TRANSPORTE |                      | INDEFINIDO  | OSTENSIVO  | 😝 ATIVO          | Ŧ |
|              | 23419.000357/2020-33<br>SOLICITAÇÃO        |                      | INDEFINIDO  | OSTENSIVO  | 😝 ATIVO          | Ŧ |
|              | 23419.000356/2020-99<br>SOLICITAÇÃO        |                      | INDEFINIDO  | OSTENSIVO  | \varTheta ATIVO  | Ŧ |
|              | 23419.000355/2020-44<br>SOLICITAÇÃO        |                      | INDEFINIDO  | OSTENSIVO  | ⊖ ATIVO          | Ŧ |

Figura 5: Enviar Processos Selecionados

6) Na tela seguinte defina a (1) Unidade de Destino do(s) processo(s) selecionado(s) e clique em (2) Enviar na parte inferior da tela.

|                                                 | DESTINO DO ENVIO                                       |   |
|-------------------------------------------------|--------------------------------------------------------|---|
|                                                 | Tipo de Unidade: \star 💿 Setor Interno 🔘 Órgão Externo |   |
|                                                 | DADOS DO ENVIO                                         |   |
| Unidade de Origem:                              | COOR. DE GESTAO DOCUMENTAL (REITORIA) (11.01.03.03.01) |   |
| DADOS COMPLEMENTARES                            |                                                        |   |
| Tempo de Permanência:<br>Urgente:<br>Público: # | (Em Dias) ?<br>Sim  Não<br>Sim Não                     |   |
| Observações:                                    | (4000 caracteres/0 digitados)                          | 4 |
| · · · · · · · · · · · · · · · · · · ·           | K Campos de preenchimento obrigatório.                 |   |

Figura 6: Unidade de Destino para envio de processo

7) Para enviar processo para um Órgão Externo, seguir as etapas 4 e 5 desse Manual, na sequência selecionar no *Tipo de Unidade* a opção (1) Órgão Externo, selecionar para qual (2) Órgão Externo será enviado o processo e clicar em (3) Enviar. Caso não encontre o órgão externo cadastrado no sistema, contate a CGeD para solicitar a inserção do nome do órgão.

|                               | <b>Δεστίνο do Εννίο</b>                                       |  |  |  |  |
|-------------------------------|---------------------------------------------------------------|--|--|--|--|
|                               | Tipo de Unidade: * 🔘 Setor Interno 💿 Órgão Externo 🚺 🚺 1      |  |  |  |  |
|                               | Dados do Envio                                                |  |  |  |  |
| Unidade de Orig<br>Órgão Exte | em: COOR, DE GESTAO DOCUMENTAL (REITORIA) (11.01.01.03.03.01) |  |  |  |  |
| DADOS COMPLEMENTARES          |                                                               |  |  |  |  |
| Urge                          | ente: O Sim 🖲 Não                                             |  |  |  |  |
| Púb                           | lico: * 🖲 Sim 🔘 Não                                           |  |  |  |  |
| Observaç                      | ,ões:                                                         |  |  |  |  |
| (4000 caracteres/0 digitados) |                                                               |  |  |  |  |
|                               | 3 Enviar << Voltar Cancelar                                   |  |  |  |  |

Figura 7: Envio de processo para Órgão Externo

| Versão 1 – Maio/2020 Coordenadoria de Gestão Documental - CGeD | <u>cged@ifrs.edu.br</u> - (54) 3349-3342 |
|----------------------------------------------------------------|------------------------------------------|
|----------------------------------------------------------------|------------------------------------------|